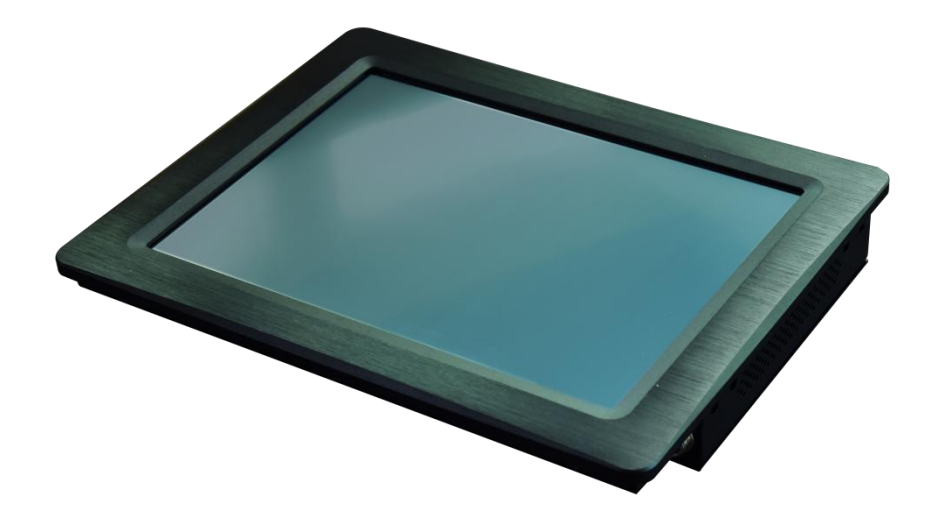

# MP-260 MANUAL

Version: 1.3

Model: MP-260-C1

2020-8

# **CONTENTS**

| 1 FUNCTIONS OVERVIEW                  |   |
|---------------------------------------|---|
| 2 TECHNICAL PARAMETER                 |   |
| 3 PORT INSTRUCTIONS                   | 2 |
| 4 INTERFACE SPECIFICATION             | 2 |
| 5 OPERATION INSTRUCTIONS              |   |
| 5.1 PLAYLIST                          |   |
| 5.2 TIME CONTROL EDITOR               |   |
| 5.2.1 INTRODUCE                       | 3 |
| 5.2.2 TIME-CONTROLLED EDITING         |   |
| 5.3 MENU SETTINGS                     | 5 |
| 5.3.1 BRIGHTNESS                      | 5 |
| 5.3.2 GAMMA                           | 5 |
| 5.3.3 FRAME                           | 5 |
| 5.3.4 SENSITIVITY                     | 5 |
| 5.3.5 NIC SETTING                     | 5 |
| 6 VOICE CONTROL AND AUDIO CONTROL     | 6 |
| 6.1 VOICE CONTROL MODE                | 6 |
| 6.1.1 EXTERNAL EQUIPMENT (LINE INPUT) | 6 |
| 6.1.2 COMPUTER PLAYS MUSIC BY ITSELF  | 7 |
| 6.1.3 LEDPLAYER PLAYS MUSIC BY ITSELF | 8 |
| 6.2 VOICE CONTROL                     | 8 |
| 7 SYNCHRONIZATION                     | 9 |
| 7.1 SYNCHRONOUS MODULE CONNECTION     | 9 |
| 7.2 LED PLAYER SETTINGS               | 9 |
| 8 REMOTE COMPUTER SETTINGS            |   |
| 8.1 SET UP REMOTE COMPUTER IP         |   |
| 8.2 REMOTE CONNECTION                 |   |

# **1 FUNCTIONS OVERVIEW**

MP-260 is a built-in 10 inch resistive touch screen industrial computer, pre-installed WINDOWS 7 ultimate, equipped with double Gigabit in the card.

Can be directly through the Ethernet cable output signal to Ethernet controller, and then control the lamps and lanterns.

The machine operation method is the same way as in use of home computers. MP-260 as the master of LED control system, cooperate EN508, EN408 accused of spreading, cloud point, etc.

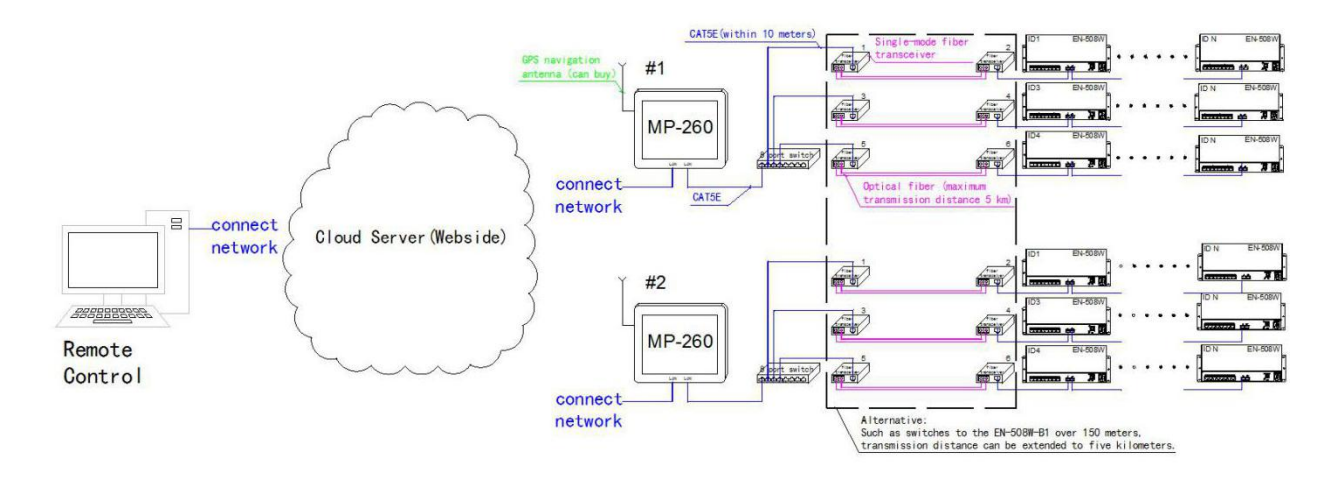

# **2 TECHNICAL PARAMETER**

| Input voltage          | Adapter input voltage AC100V-240V                     |
|------------------------|-------------------------------------------------------|
|                        | Small host work input voltage DC12V                   |
| Storage temperature    | -20°C~60°C                                            |
| Store humidity         | 10%~80%                                               |
| Operating temperature  | -10°C~60°C                                            |
| Operating humidity     | 10%~70%                                               |
| Protection grade       | IPO (Dustproof, Waterproof)                           |
| System configuration   | Please install it in a dry indoor environment.        |
|                        | Avoid dust, dampness and rain.                        |
| Product weight         | 2.3kg                                                 |
| hardware configuration | CPU J1900, Memory 2G, WIN7, 128G SSD solid state disk |
|                        | Professional Lighting Broadcasting Software LEDplayer |
|                        | Built-in high precision touch screen, 10 inches       |
|                        |                                                       |

Accessories

(National standard 3 plug the power adapter)  $\times 1$ , Touch pen  $\times 1$ 

Size 271\*213\*53mm

Unit mm

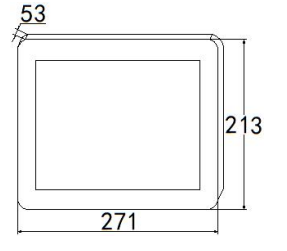

# **3 PORT INSTRUCTIONS**

| ۲            |      | (3)  |          |    |                 | 0              |
|--------------|------|------|----------|----|-----------------|----------------|
| 0000         | 0    |      | זרינ     | 36 | ခါ ဂ ဂ          | $\bigcirc$     |
| Power switch |      | HDMI | Internet | EN | Audio<br>output | DC12V<br>input |
| COM1         | COM2 | US   | В        | US | SB Mi           | с              |

| port         | Function description                                                                          |
|--------------|-----------------------------------------------------------------------------------------------|
| Power switch | Click to start or shut down, Lighting blue if power on.                                       |
| COM1         | N/A.                                                                                          |
| COM2         | External synchronization module can realize synchronous change effect of multiple LED Player. |
| HDMI         | Multimedia Interface, External Computer Display.                                              |
| USB          | Support USB keyboard, mouse and other peripherals.                                            |
| Internet     | Combined with LED PLAYER to achieve cloud control                                             |
| OUT-EN       | External EN508/EN408 and other control                                                        |
| Audio output | combined with LED Player, can achieve simultaneous playing of lighting effect and music.      |
| MIC          | combined with LED Player, can realize the sound control mode of LED control system.           |
| DC12V        | DC12V input.                                                                                  |

# **4 INTERFACE SPECIFICATION**

Open the LED Player player, default Touch 2U interface, and click back to the main interface as follows.

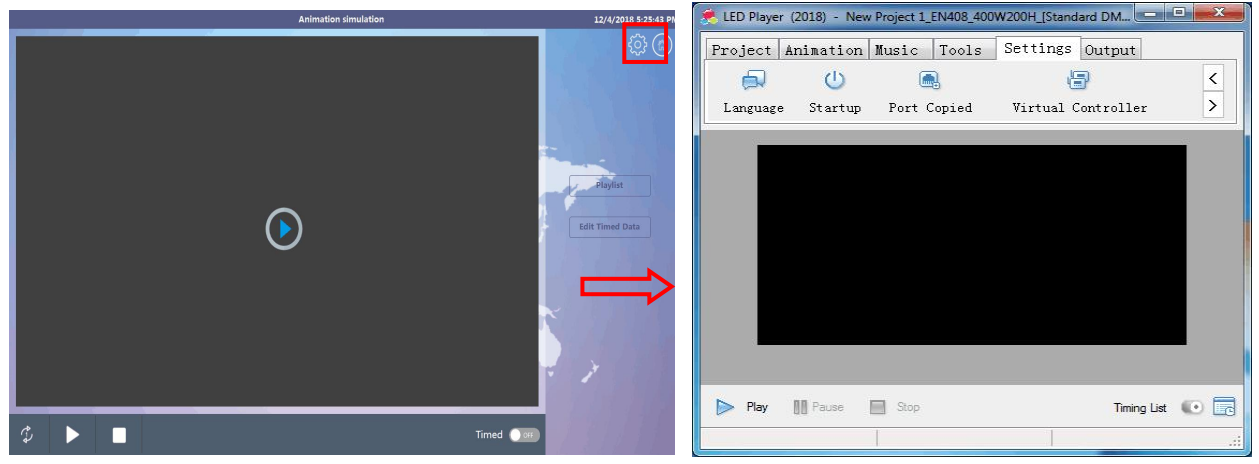

First, click on [Start] in [Settings]to check [Touch 2U Display].

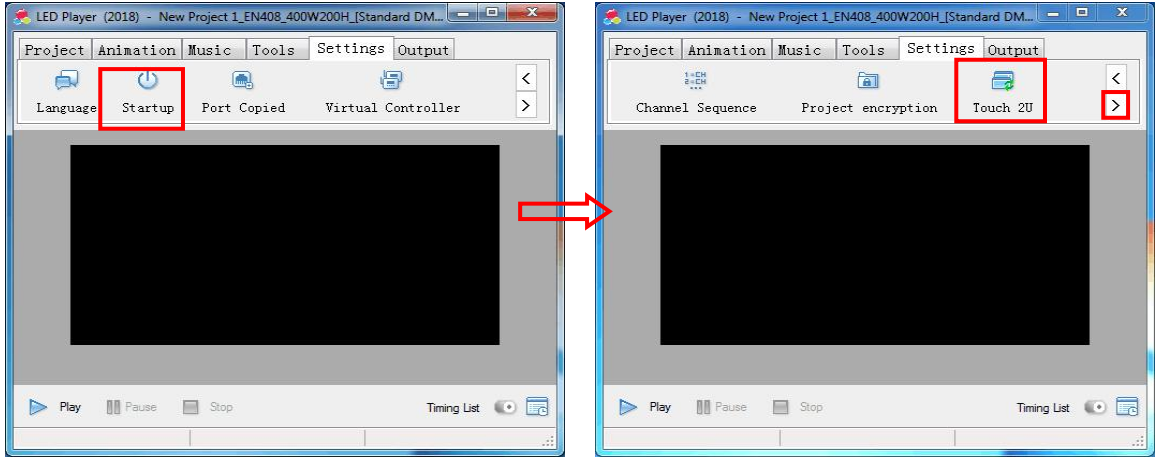

| Animation simulation 12/4/2018 5:25:43 PM  | lcon            | Commentary                                                                           |
|--------------------------------------------|-----------------|--------------------------------------------------------------------------------------|
|                                            | Playlist        | Click on Enter to see the current pattern effectvoice control/audio control          |
|                                            | Edit Timed Data | Setting specific time for playback effect                                            |
|                                            | ණ               | Click to enter the settings interface                                                |
|                                            |                 | (language, brightness, gamma, sensitivity, system frame rate, network card settings) |
|                                            |                 | Return to main interface                                                             |
| <ul> <li>3 ▶ ■</li> <li>Timed ■</li> </ul> | $\diamond$      | Effect single-loop playback/effect multiple-loop playback                            |
|                                            | Timed           | Start time control function                                                          |

The touch screen of this small host is a resistance screen. Please pay attention to the operation specifications and avoid touching by mistake

# **5 OPERATION INSTRUCTIONS**

# 5.1 PLAYLIST

Tips:

Click on the [Playlist] of the Point Control Screen to enter the interface to change the playback effect.

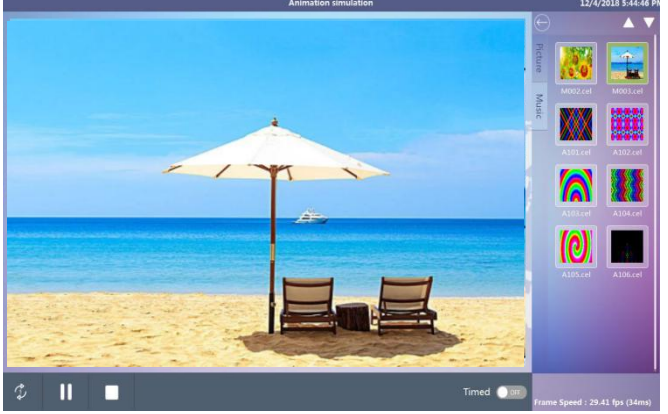

- 1. Click on the [Playlist] to enter the settings interface to change the effect of playback.
- 2. Enter "picture" or "music" effect list, click on any effect can change control effect at will.
- 3. click  $\square$  or  $\square$  to turn to the previous page or the next page.
- 4. After completing the selection effect, click , return to Touch 2U interface.

# **5.2 TIME CONTROL EDITOR**

## 5.2.1 INTRODUCE

Click on the [time-controlled editing] interface and enter the settings interface for specific time to play.

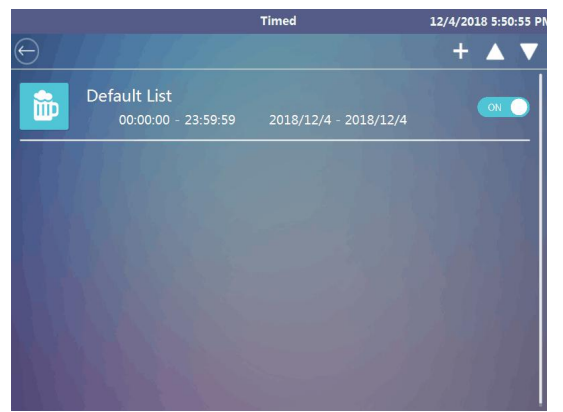

| 1          |                                                                  |
|------------|------------------------------------------------------------------|
| lcon       | Commentary                                                       |
|            | Flip over.                                                       |
| 1          | Delete the list.                                                 |
| ON O       | Start the list that the list effect can be played in a set time. |
| +          | Add a new list.                                                  |
| $\bigcirc$ | Return to Touch 2U interface.                                    |

#### 5.2.2 TIME-CONTROLLED EDITING

1. Click on the icon 🖸 before the [date] of the [week] to select the corresponding time setting.

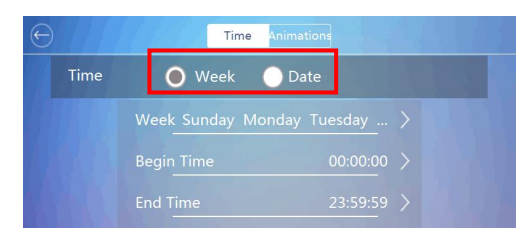

2. Click on the icon D and set it in the pop-up window. After setting up (that is, saving data in real time), click the close window directly.

|                                      | 27   | Festival         |    | ×        |       |          |      |       |        |       |     |
|--------------------------------------|------|------------------|----|----------|-------|----------|------|-------|--------|-------|-----|
| 🔵 Week 🌘 Date                        | 17   | N/A              | ۲  |          |       |          |      |       |        |       |     |
|                                      |      | New year's Day   | 0  |          |       |          |      |       |        |       |     |
| etition O Yearly O Monthly Non repea | tion | Valentine's Day  |    | Non r    | 134   | <u>M</u> | Time | Anima | ations |       |     |
| Festival N/A >                       | Fes  | Women's Day      |    |          | ime   |          |      | 时间    |        | X     |     |
| Begin Date 12/4                      | Beg  | Arbor Day        |    | 5 >      | epe   |          |      |       |        |       | bea |
| End Date 12/4                        | End  | April Fool's Day |    | 5 >      |       | 00       | : (  | 00    | :      | 00    |     |
| Begin_Time00:00:00                   | Beg  | World Health Day |    | o >      |       |          |      | _     |        | _     | 2   |
| End Time 23:59:55                    | End  | d Time           | 23 | :59:59 > |       |          |      | •     | -      |       |     |
|                                      |      |                  |    |          | 3 3 4 | Begin Ti |      |       | 00     | 00.00 |     |

3. Click on the [effect ]and enter the interface.

In the [Optional Effects] area, click on the effects that need to be added, such as M002 effect, and click add to the [Selected Effects] area.

If you want to delete, click Remove from Selected Effects.

The software saves data in real time. After setting up, click the icon 🔲 in the upper left corner to exit.

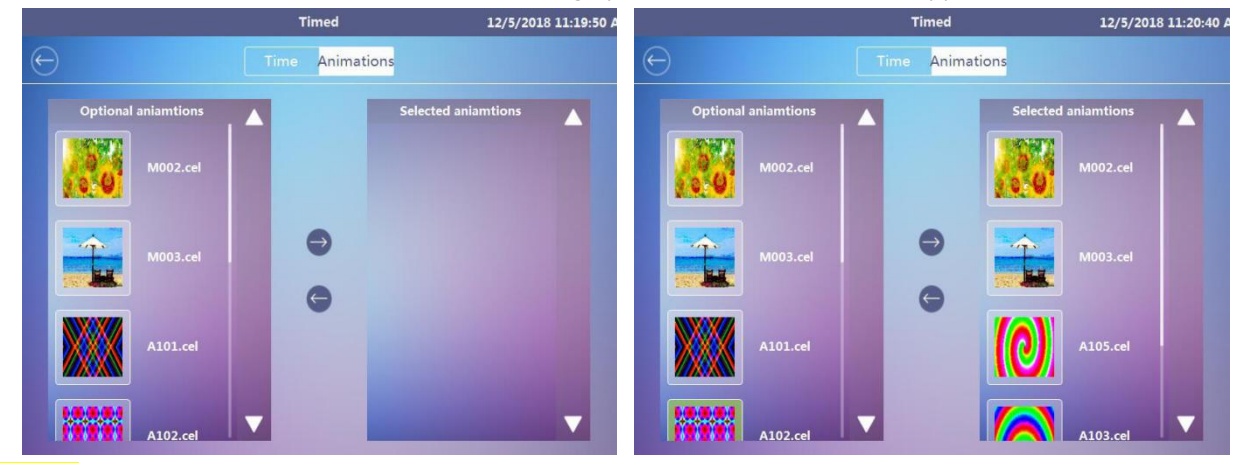

#### Notice:

The playback order of the new list follows the order of time; if the same time period occurs, it is judged that the playback is only from the top of the sequence table, and the others are ignored.

# **5.3 MENU SETTINGS**

Click on the point control screen 🙆 to enter the settings interface; click on 🔄 of the top left corner, that is, return to the main boundary.

By clicking on the corresponding function bar and entering the settings interface of the function, all functions are set up in real time and effective, and don't need to save.

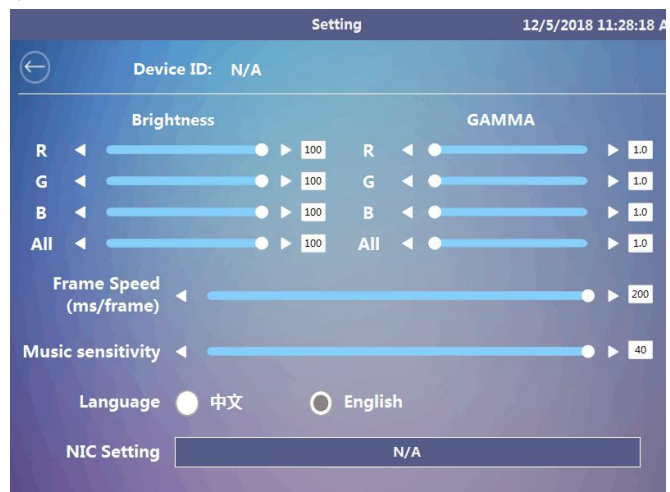

#### 5.3.1 BRIGHTNESS

Adjust by click dor location or location of the brightest.

|     |   | Brightness |   |   |     |
|-----|---|------------|---|---|-----|
| R   | < |            | • |   | 100 |
| G   | < |            | • |   | 100 |
| в   | < |            | • | ► | 100 |
| All | • |            | • | ► | 100 |

#### 5.3.2 GAMMA

| Adj | ust | : by | click |    | or | D | >   |
|-----|-----|------|-------|----|----|---|-----|
|     |     |      | GAM   | MA |    |   |     |
| R   | 4   | •    |       |    | -  | Þ | 1.0 |
| G   | 4   | •    |       |    |    | Þ | 1.0 |
| в   |     | •    |       |    |    | ► | 1.0 |
| All |     | •    |       |    |    |   | 1.0 |

#### 5.3.3 FRAME

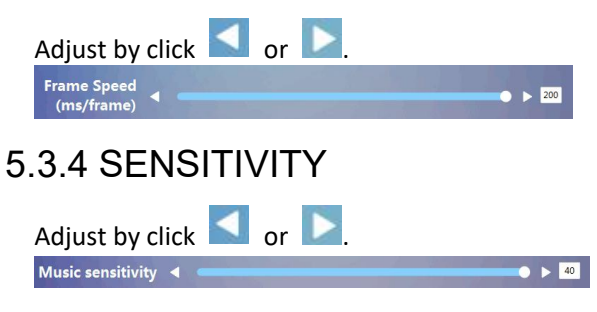

#### 5.3.5 NIC SETTING

Select the appropriate network card, click to set up valid. (Note: N/A means no network card is selected.)

| N/. | Α                                    |
|-----|--------------------------------------|
| Mi  | crosoft (0.0.0.0)                    |
| Mi  | crosoft (0.0.0.0)                    |
| Rei | altek Ethernet Controller (2.0.0.98) |

# **6 VOICE CONTROL AND AUDIO CONTROL**

At the same time, it has voice control function and audio control function (the setting of spectrum/motion sound control is the same, and can only be used in one of two choices).

Choose the "voice control" / "audio control" control type by clicking on the "control type". The effect of voice control or voice control is the same.

The effect of audio control or voice control is the same (.yel/.yin (spectrum) or emel, smel, bmel, cmel) format. The number of effects of both can be modified according to customers'own needs.

|          | Effect               | Explain                                                                                                    |
|----------|----------------------|----------------------------------------------------------------------------------------------------|
| spectrum | High and<br>low jump | According to the length of the output effect of the high and low volume of the sound source, the length of the low volume output is short, and the length of the high volume output is long.                                                                                                    |
| Dynamic  | Draw<br>frames       | According to the volume of the source, Lower volume extraction front, higher volume extraction back.Suggestions for effect: from small to large diffusion / from large to small contraction / up and down jump / left and right jump. (Such as, the whole process of fireworks explosion from small to large.)       |
|          | Frame skip           | According to the volume of each sound source before and after the change of 0.5 to 5 times (if the volume difference of the whole song is small, then the change is not obvious),The effect of the suggestion: similar to the windmill effect is recommended to connect the beginning and the end to make coherence. |
|          | brightness           | According to the light and shade of the output effect depending on the volume of the source it is black when there is no volume output.                                                                                                    |

## **6.1 VOICE CONTROL MODE**

## 6.1.1 EXTERNAL EQUIPMENT (LINE INPUT)

Connect the small host with the audio line of the external audio equipment correctly, and the small host will output the corresponding effect according to the input volume.

A computer playing music

Open LEDPlayer Controller Lamp

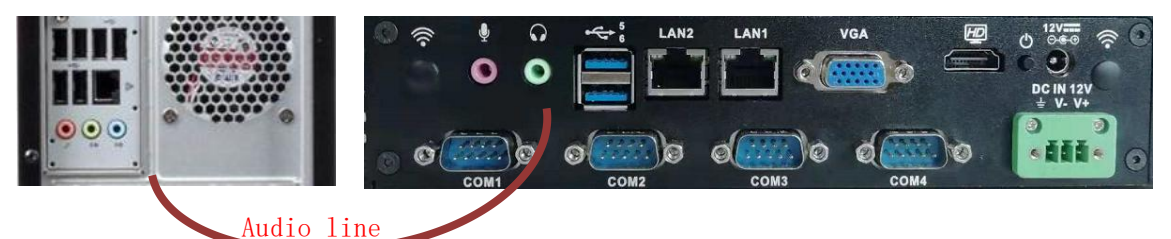

- Tips: External audio devices (such as: MP3, CL, computer, mobile phone, multimedia console and tuner, etc, are prohibited from connecting power amplifiers.)
- 1. Connect the line, then turn on "Microphone". Right-click the computer to set the volume icon and click on "Recording Equipment"

| Playback devices     Select a recording device below to modify its settings:     Select a recording device below to modify its settings:       Recording devices     Select a recording device below to modify its settings:     Select a recording device below to modify its settings:       Sounds     Select a recording device below to modify its settings:     Select a recording device below to modify its settings:                                                                                                    | Playback Recording Sounds Communications Playback Recording Sounds Communications                               | Recor         | Playback Re  | er 👘  | n Volume Mixer  |
|----------------------------------------------------------------------------------------------------|----------------------------------------------------------------------------------------------------|---------------|--------------|-------|-----------------|
| Recording devices         Stere Mix         Stere Mix | Select a recording device below to modify its settings: Select a recording device below to modify its settings: | a record      | Select a rec |       | back devices    |
| Sounds Strero Mix Realter Audio                                                                                                    | Realtek Audio<br>Default Communications Device                                                                  | O D           | 20           |       | ording devices  |
| Default Device Default Device Default Device                                                                                                    | Strero Mix<br>Realtek Audio<br>Default Derice                                                                   | St<br>Ri<br>D |              |       | nds             |
| Volume control options                                                                                                    |                                                                                                    |               |              | tions | ime control opt |

2. Set the volume. It is recommended to set it to the maximum. 3. Uncheck "Listen for this device" Hicrophone Properties × Right-click "Microphone", "Properties" and "Level".

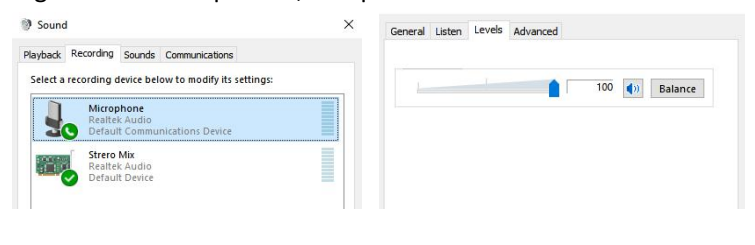

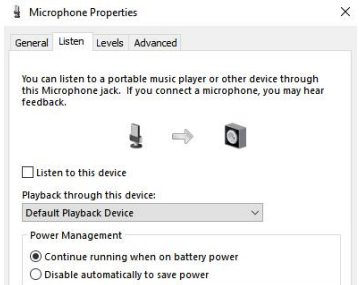

4. Open the player, and set Microphone.

| lusic  | Tools    | Settings          | Output    | :           |                     |                    |   |
|--------|----------|-------------------|-----------|-------------|---------------------|--------------------|---|
| 6      |          | 4                 |           | SS          | Ô                   | 53                 | < |
| ual Co | ntroller | Cloud S           | erver     | Setup       | Param               | Advanced           | > |
|        | Params S | etting            |           |             |                     |                    | × |
|        | Playing  | Display Settin    | ng Extern | al Setting  | Music               | Ethernet Setting 1 |   |
|        | Musi     | c Input Port Sett | ing       |             |                     |                    |   |
|        |          | Port              | N/A       |             |                     | ~                  |   |
|        |          | Audio Type        | Dynamic   | •           | ~                   |                    |   |
|        |          | Audio Input       | Microph   | one (Realt  | ek Audio)           | ~                  |   |
|        |          | Notice: Please    | Microph   | one (Realte | ek Audio)<br>Audio) |                    |   |

#### 6.1.2 COMPUTER PLAYS MUSIC BY ITSELF

Open any audio player on the small host (such as Groove music player, etc.) and play the audio. The small host will output the corresponding effect according to the volume input.

1. Enable stereo mixing: right-click the computer to set the volume icon and click on the "recording device";

|                        | 🔮 Sound                                                 | × 🕅 Sound ×                                                                  |
|------------------------|---------------------------------------------------------|------------------------------------------------------------------------------|
| Open Volume Mixer      | Playback Recording Sounds Communications                | Playback Recording Sounds Communications                                     |
| Playback devices       | Select a recording device below to modify its settings: | Microwice Delaw to induity its sectings.                                     |
| Recording devices      | Default Communications Device                           | Default Communications Device                                                |
| Sounds                 | Realtek Audio<br>Default Device                         | Realter Audio<br>Default Device                                              |
| Volume control options |                                                         |                                                                              |
| 12/3/2018              |                                                         | <ul> <li>Show Disabled Devices</li> <li>Show Disconnected Devices</li> </ul> |

2. Set the volume. It is recommended to set it to the maximum. 3. Uncheck "Listen for this device" Right-click "Strero Mix", "Properties" and "Level".

| yback Recording Sounds Communications                                                                     |     | General | Listen | Levels | Advanced |     |            |
|----------------------------------------------------------------------------------------------------|-----|---------|--------|--------|----------|-----|------------|
| ect a recording device below to modify its setting Microphone Realtek Audio Default Communications Device | gs: | L       |        |        |          | 100 | )) Balance |
| Strero Mix<br>Realtek Audio<br>Default Device                                                             |     |         |        |        |          |     |            |

4. Open the player and select "Stereo Mix" for sound input.

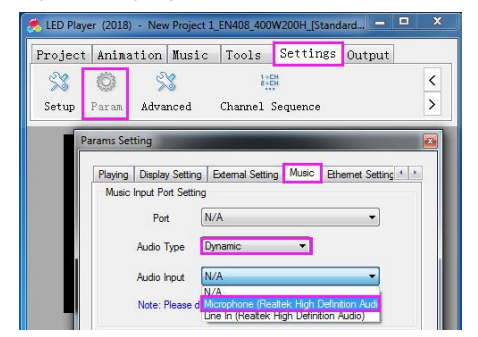

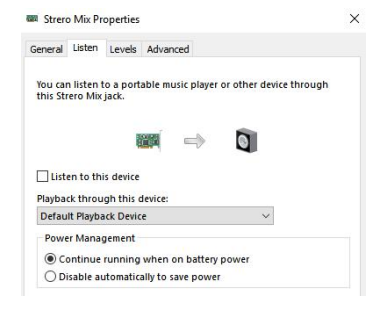

#### 6.1.3 LEDPLAYER PLAYS MUSIC BY ITSELF

Open the [animation] -playback] in the LED Player, click [more] - [select music] in the list, the sound control effect will follow the corresponding effect of music playback display after the selection of music.

| E<br>Capture   | Nulti-screen     | 💽<br>Iest | The second second secon | 😡<br>Custom | 😡<br>Custon 2 | 🛃<br>flash | Inner ×      |   | C\$ \$ \$ \$ ≫ № [] \$ \$ \$ \$ \$ \$ \$ \$ \$ \$ \$ \$ \$ \$ \$ \$ \$ \$ | ф                 | More | Advanced<br>Music                                                                                 | G:\KuGou\MUSIC\10cc - I'm Not In Lov                            |
|----------------|------------------|-----------|----------------------------------------------------------------------------------------------------|-------------|---------------|------------|--------------|---|---------------------------------------------------------------------------|-------------------|------|---------------------------------------------------------------------------------------------------|-----------------------------------------------------------------|
|                |                  |           |                                                                                                    |             |               |            |              |   | Spettru Filler                                                            |                   |      | Frame Count<br>Static volume<br>(Unit: %)<br>Static Mode<br>Playback<br>control<br>Stroboscopic s | 400<br>0<br>0<br>0<br>0<br>0<br>0<br>0<br>0<br>0<br>0<br>0<br>0 |
|                |                  |           |                                                                                                    |             |               |            |              |   | Enable advanced color modulation                                          | ay Coloring panel |      | Enable                                                                                            |                                                                 |
|                |                  |           |                                                                                                    |             |               |            |              |   | Brightness                                                                | Gamma             |      | Color                                                                                             |                                                                 |
|                |                  |           |                                                                                                    |             |               |            |              |   | Red                                                                       | Red               |      | Interval                                                                                          | 1 🛊 ~ 1 🛊 😮                                                     |
|                |                  |           |                                                                                                    |             |               |            |              |   | Gree                                                                      | Gree              |      | Frames                                                                                            | 1 💠 ~ 1 💠 🕜                                                     |
| Play           | 🚺 Pause 📄 St     | top       |                                                                                                    |             |               | Tim        | ing List 🕡 🛅 | 3 | Bue .                                                                     | Blue              |      | Static volume                                                                                     | . 0                                                             |
| Frame Speed: 3 | 10.30 fps (33ms) |           |                                                                                                    |             |               |            |              |   | Al 🗸                                                                      | Al 🕴              |      |                                                                                                   |                                                                 |

#### **6.2 VOICE CONTROL**

Connect the small host with the microphone correctly and output the corresponding effect according to the input volume.

- 1. Connect microphone equipment to computer
- 2. Enable "Microphone", right-click the computer to set the volume icon, and click "Recording Equipment"

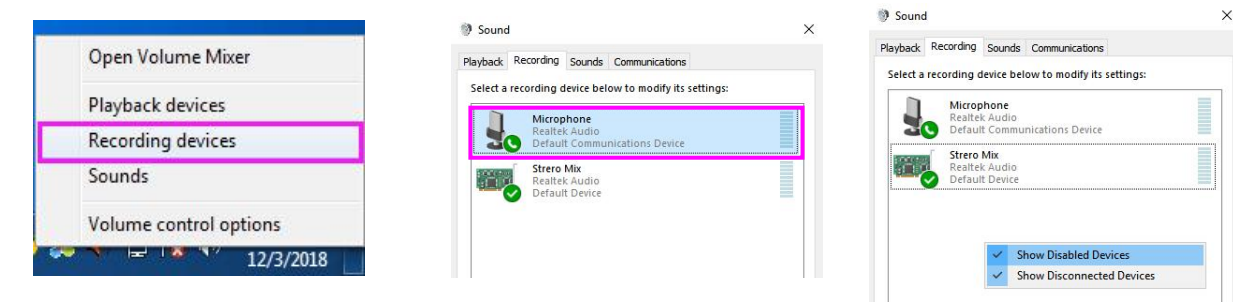

3. Set the volume. It is recommended to set it to the maximum. 4. Uncheck "Listen for this device" Right-click "Microphone", "Properties" and "Level".

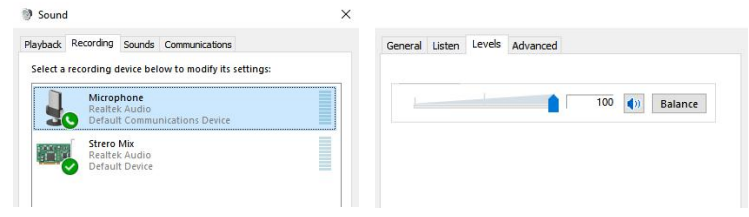

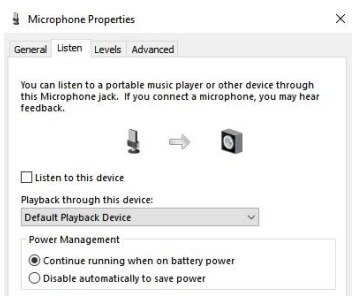

5. Open the LED Player and select "Microphone" for Source Input

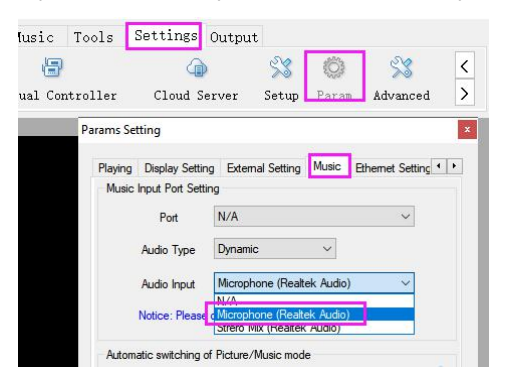

# **7 SYNCHRONIZATION**

### **7.1 SYNCHRONOUS MODULE CONNECTION**

Our company is equipped with synchronous line length of 3 meters, customers can purchase antenna according to the requirements of the project site environment. The longer the line is, the more difficult it is to search for stars. Connect the module with the controller and place the antenna outdoors according to the following requirements.

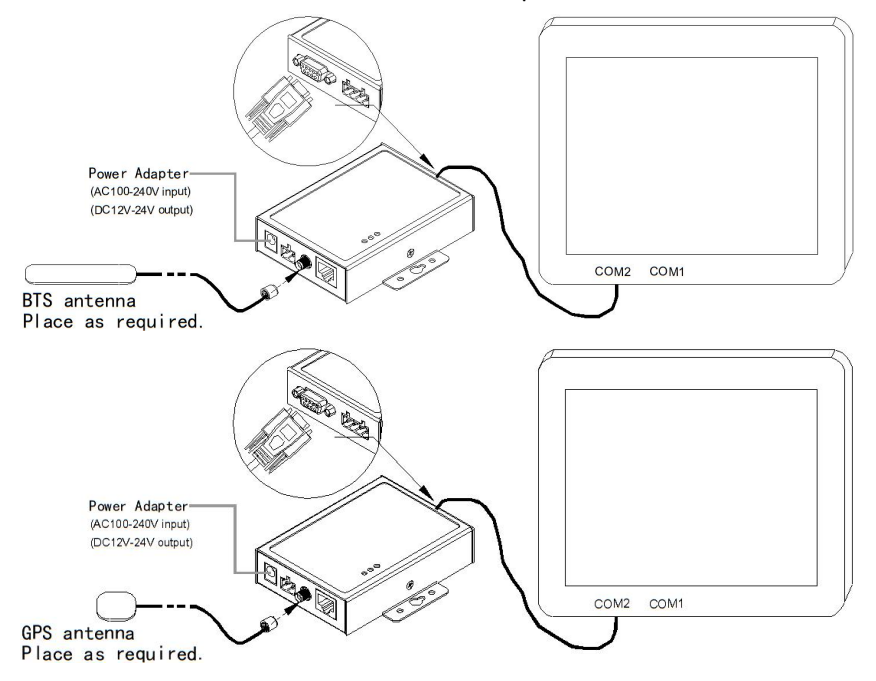

GSM(2G) signal antenna.

A) As far as possible, BTS antenna should be placed high and close to outdoor open space.

B) Be as close as possible to the sameCDMA communication base stations.C) Applicable to China only.

# Standard SMA interface GPS navigation antenna.

 A) GPS antenna shall be installed at a pitch Angle of 30 degrees without large shielding objects.

B) It is Installed close to the equator.C) Should not be installed near other transmitting and receiving devices.

#### 7.2 LED PLAYER SETTINGS

Manually start up and set up synchronization + the same playing speed for several small hosts, and collect satellite signals through external function boxes. When the satellite signals reach more than four stars, that is to say it realize synchronization work for several small hosts

Our company has set up corresponding ports before shipment. Please don't change them at will to avoid mistakes. When inserting and unplugging the GPS antenna, please turn off all the hardware before operating, so as to avoid burning the synchronization module.

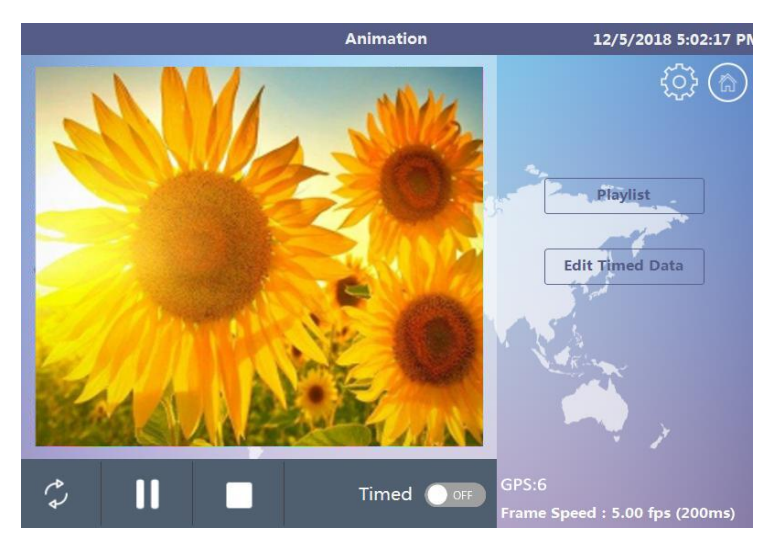

Click on [Play] to open synchronization function under playlist.

Click [settings] under [start], select "Automatically run when Windows is started" and "Auto Play".

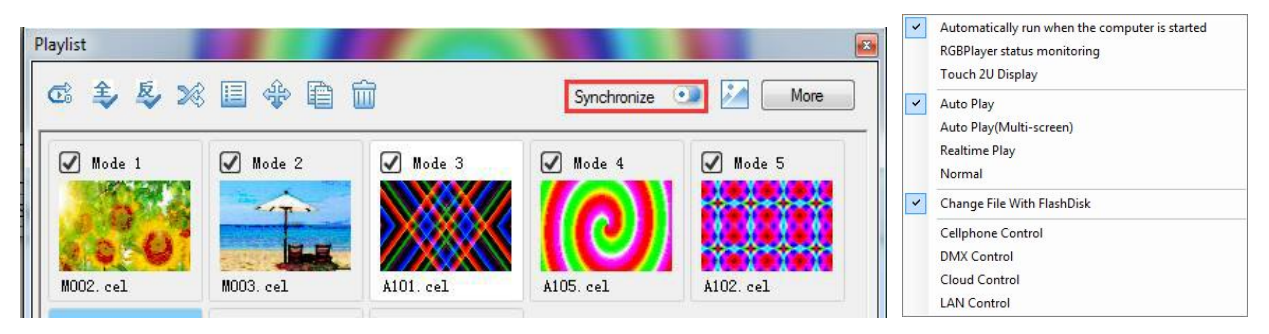

# **8 REMOTE COMPUTER SETTINGS**

## 8.1 SET UP REMOTE COMPUTER IP

1. Click 📰 and enter network and sharing center.

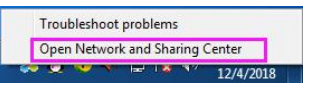

2. Click on the network card that is not connected to the network.

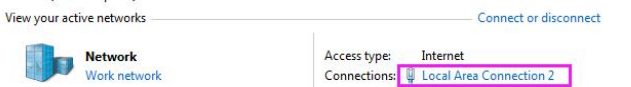

3. In the pop-up "status" dialog window, click on [properties]

Under the "Properties" dialog window that pops up, double-click[[Internet Protocol Version 4 (TCP/IPV4].

| Connection       |           |            |           | Connect using:                                                                                                    |                                                                                                    |                                                    |
|------------------|-----------|------------|-----------|----------------------------------------------------------------------------------------------------|----------------------------------------------------------------------------------------------------|----------------------------------------------------|
| IPv4 Connectivit | y:        | 1          | Internet  | Intel(R) I211 Gig                                                                                                    | abit Network Connection                                                                                                    | on #2                                              |
| IPv6 Connectivit | y:        | No Interne | et access |                                                                                                    |                                                                                                    | _                                                  |
| Media State:     |           |            | Enabled   |                                                                                                    |                                                                                                    | Configure.                                         |
| Duration:        |           | c          | 01:59:17  | This connection uses t                                                                                                    | he following items:                                                                                                    |                                                    |
| Details          |           |            |           | Gos Packet S     Ges Packet S     Ges Packet S     G | Scheduler<br>er Sharing for Microsoft<br>col Version 6 (TCP/IPv<br>col Version 4 (TCP/IPv<br>pology Discovery Mapj<br>pology Discovery Resp | Networks<br>(6)<br>(4)<br>per I/O Driver<br>bonder |
|                  | Sent —    | — R        | Received  |                                                                                                    |                                                                                                    | 1                                                  |
| Bytes:           | 1,862,458 | 8,         | 864,283   | Description                                                                                                    | Uninstall                                                                                                    | Properties                                         |
| Properties       | 😗 Disable | Diagnose   |           | Allows your compute<br>network.                                                                                                    | er to access resources                                                                                                    | on a Microsoft                                     |

4. Set the IP address of the network card as shown below and click [OK.]

| tically |                     |                           |                                 |                                       |                                                                                                    |                                                                                                    |                                                    |
|---------|---------------------|---------------------------|---------------------------------|---------------------------------------|----------------------------------------------------------------------------------------------------|----------------------------------------------------------------------------------------------------|----------------------------------------------------|
|         |                     |                           |                                 |                                       |                                                                                                    |                                                                                                    |                                                    |
| 2.      | 0                   | •                         | 0                               |                                       | 10                                                                                                    |                                                                                                    |                                                    |
| 255 .   | 0                   |                           | 0                               | 1                                     | 0                                                                                                    |                                                                                                    | 🖂 🔘 Use t                                          |
| 2.      | 0                   |                           | o                               |                                       | 1                                                                                                    |                                                                                                    |                                                    |
|         | 2 .<br>255 .<br>2 . | 2 . 0<br>255 . 0<br>2 . 0 | 2 . 0 .<br>255 . 0 .<br>2 . 0 . | 2 . 0 . 0<br>255 . 0 . 0<br>2 . 0 . 0 | 2         .         0         .         0         .           255         .         0         .         0         .           2         .         0         .         0         . | 2         .         0         .         10           255         .         .         0         .         0           2         .         0         .         0         .         1 | 2 . 0 . 0 . 10<br>255 . 0 . 0 . 0<br>2 . 0 . 0 . 1 |

| Ose the following IP address | s:  |    |   |   |   |   |    |
|------------------------------|-----|----|---|---|---|---|----|
| IP address:                  | 2   | 2Å | 0 | 2 | 0 |   | 10 |
| Subnet mask:                 | 255 |    | 0 |   | 0 | • | 0  |
| Default gateway:             | 2 . |    | 0 |   | 0 |   | 1  |

# **8.2 REMOTE CONNECTION**

1. Click on the solution of the bottom left corner of the desktop to start, enter[ENTER] on the keypad after[Remote Desktop] in the box, and select the option of [Remote Desktop Connection].

Enter the IP address of MP260 (2.0.0.98) in the pop-up window of [Remote Desktop Connection]

| Programs (1)                                               | Semote Desktop Connection                           |
|------------------------------------------------------------|-----------------------------------------------------|
| Nemote Desktop Connection                                  | Remote Deskton                                      |
| Control Panel (5)                                          | Connection                                          |
| 🐻 RemoteApp and Desktop Connections                        | Connection                                          |
| 🕎 Select users who can use remote desktop                  |                                                     |
| 🐻 Set up a new connection with RemoteApp and Desktop Conne | Computer 2.0.0.98                                   |
|                                                            | User name: None specified                           |
| ₽ See more results                                         | You will be asked for credentials when you connect. |
| remote desktop × Shut down +                               | © Options Connect Help                              |

In the pop-up "Windows Security" window, (MP260 is not used in secret ), click [ENTER] go straight to the next step

2. After waiting for a period of time, click on the [YES] of the pop-up inquiry box and you can successfully enter the remote in a few moments.

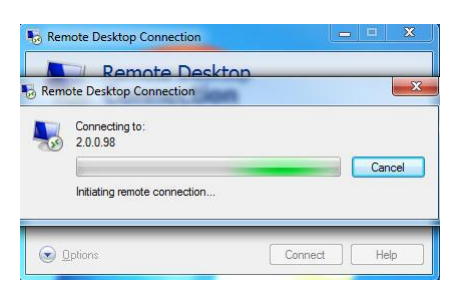

- 3. When entering the remote, prompt the "incorrect username or password" information, and click [OK] directly to skip.
- 4. Click on [Admin] in the Welcome Interface and [Admin] in the Welcome Interface In the "Enter Password Window" that jumps out, click the icon directly, and you can enter the desktop of MP260 remotely.

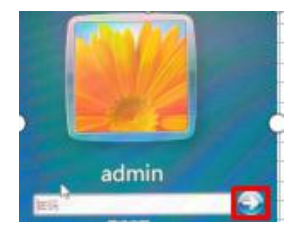